## CREAR UNA PLANTILLA OS EN VIRTUALIZOR CON UN VPS

• ingresamos al virtualizor y nos dirigimos a medios/crear plantilla

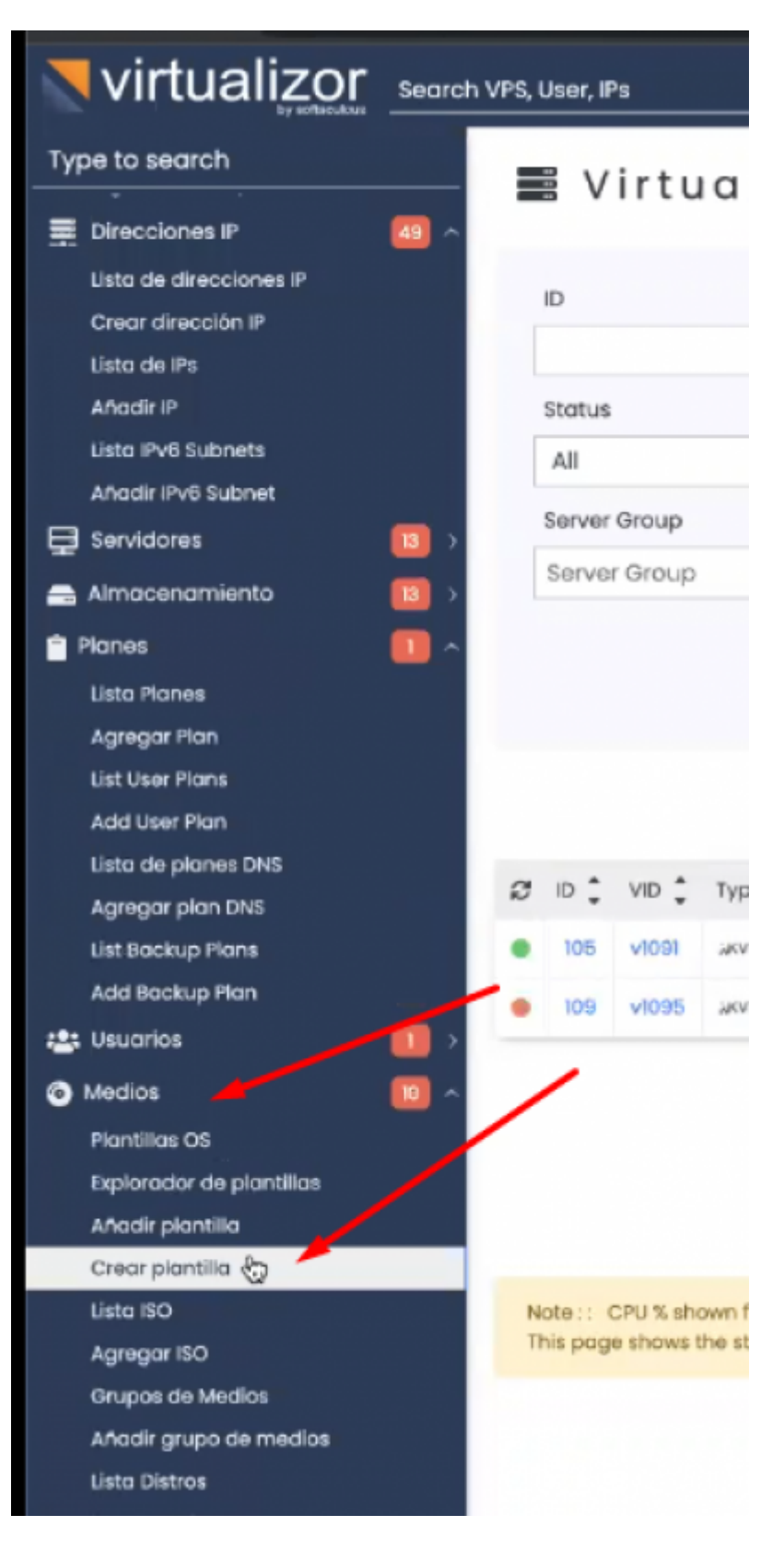

- seleccionamos el VPS creado para ser la plantilla a crear
  - colocamos el nombre que va a tener (nos podemos guiar con las plantillas OS ya creadas cambiandole la versión a la que se tiene en el vps)
  - marcamos el ultimo checkbox
  - por ultimo damos inicio a la creación de la plantilla

| O Create Template                 |                  |
|-----------------------------------|------------------|
| Salact o VPS o                    |                  |
|                                   | 109 - test.vps + |
| OS-Version-Architecture 0         | rocky-8.6-x86_64 |
| Virtualization Type               | , KVM            |
| VPS OS Type O                     | S                |
| Dont Resize Filesystem            |                  |
| Perform Operations 💿              |                  |
| Extra                             |                  |
|                                   |                  |
| -                                 |                  |
|                                   | Create Template  |
| • esperamos a que el proceso tern | nine             |
|                                   |                  |
| 0                                 |                  |
|                                   |                  |
| Creating the                      | e template (40%) |

| Note: T | his process may take a while. Navigating away from this page, will not affect this process |
|---------|--------------------------------------------------------------------------------------------|
|---------|--------------------------------------------------------------------------------------------|

• cuando se terminé mostrará este mensaje de exito

| Note :: The OS Template was created successfully |                  |
|--------------------------------------------------|------------------|
| Oreate Template                                  |                  |
| Select a VPS O                                   | Please select    |
| OS-Version-Architecture 0                        |                  |
| Virtualization Type                              | OpenVZ           |
| VPS OS Type 0                                    | <u> </u>         |
|                                                  | vinit ve         |
|                                                  | Crente Tempicite |

From: https://wiki.vyrglobalservices.com/ - Wiki V & R GLOBAL SERVICES S.A.C

Permanent link: https://wiki.vyrglobalservices.com/doku.php?id=wiki:crear\_platilla\_os

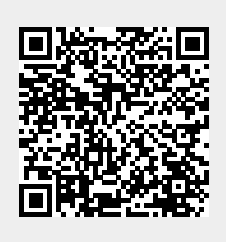

Last update: 2022/07/08 21:29